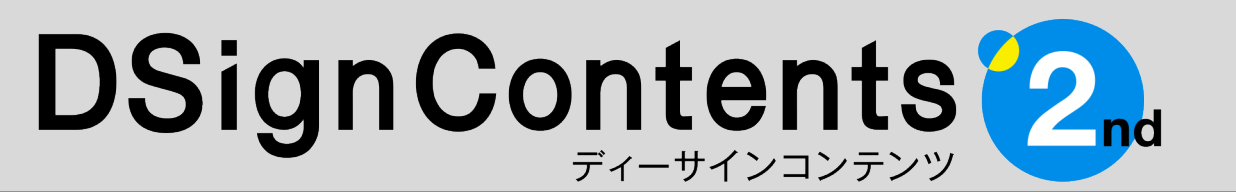

デジタルサイネージ向けコンテンツ制作ツール

# 30日試用版から永久ライセンスへの切り替え方法

ユーザーズガイドをご覧になり、具体的なご利用方法や該当する質問が見つからなかった場合は 「DSignContents2ndサポートセンター」 ds\_support@performa.co.jp へお気軽にお問い合わせください。

Performa

### 30日試用版から永久ライセンスへの切り替え方法

#### 1-1. DSignContents2とは

DSignContents2は、編集用(コンテンツ 制作用)PCのパワーポイントにインストールす るプラグインソフトです。

パワーポイント上で動作するため、難しい操 作方法を覚えたり、専門知識は必要ありません。 基本的な操作は、画像・イラストの差し替えと テキスト(文章)の変更だけ。パワーポイントが 使える方なら、どなたでも利用することができ ます。

制作したコンテンツは、表示用PC/STB(セット・トップ・ボックス)で表示します。デジタルサイネージ用の番組編成・配信ソフトと組み合わせて、画面分割やタイムスケジュールに沿った配信も可能です。

DSignContents2は、パワーポイントで効 率よく作業し、デザインを管理するために開発 されたプラグインソフトです。

さらに使いやすいテンプレートとデジタルア セットを組み合わせることによって、効率的な デジタルサイネージコンテンツ制作を実現しま す。

#### 1-2.インストール方法

インストーラCDを編集用(コンテンツ制作用) PCのCD-ROMドライブに挿入してください。 内容は下図のようになっています。 (内容はパッケージにより異なります。)

インストール

 autorun.inf
 DSC2\_30日試用版インストールガイド...
 DSC2\_テクニカルサポート案内.pdf
 DSC2\_ユーザーズガイド.pdf
 DSC2\_ユーザー登録.pdf
 DSC2\_動画保存ガイド.pdf
 README\_DSignContents.htm
 Setup.vbs

Office on the web / Office Onlineには対応していません。予めご了承ください。

PowerPoint 2013以前のバージョン
 には対応していません。
 PowerPoint 2013以前の環境では、
 DSignContents2が正常に作動しない場合が
 ありますのでご注意ください。

はじめに「README\_DSignContents」を お読みになってから、インストールを開始して ください。

また、パワーポイントは必ず終了した状態でインストールしてください。

インストーラCDの「Setup.vbs」(Setupと だけ表示される場合があります)をダブルク リックするとインストールがスタートします。 ※インストールがスタートするまでに数分間(2 ~3分)かかる場合があります。

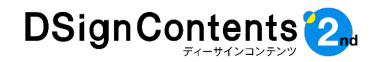

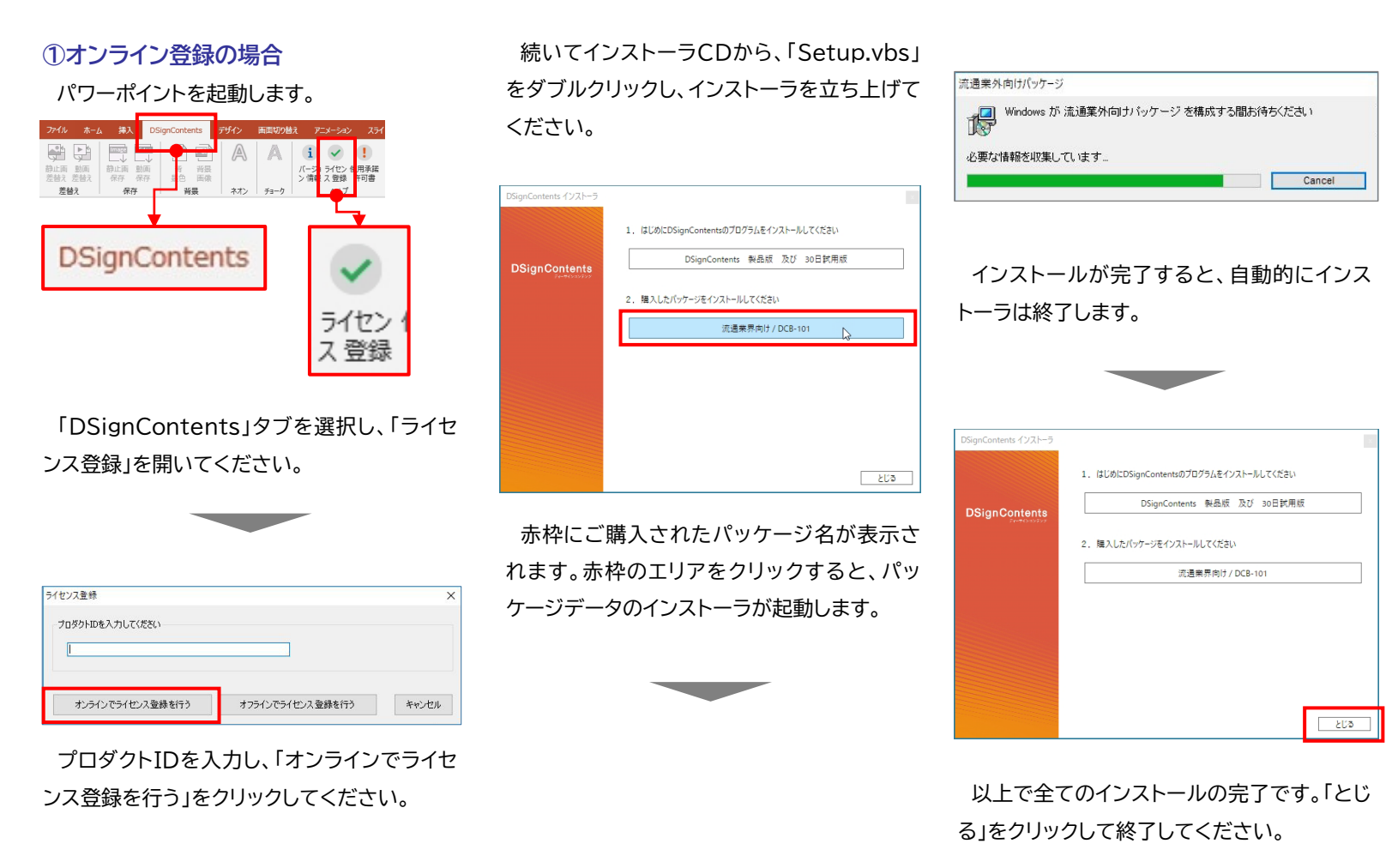

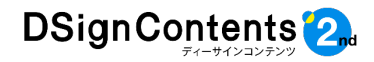

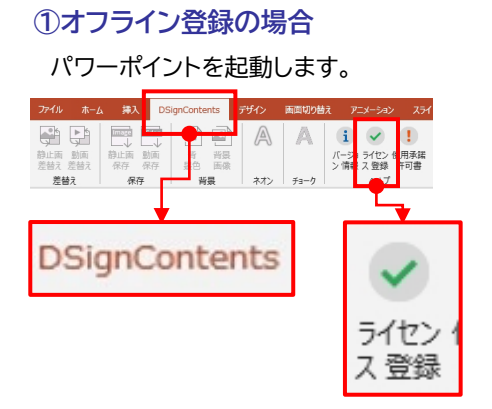

「DSignContents」タブを選択し、「ライセンス登録」を開いてください。

| プロダクトIDを入力してください |  |
|------------------|--|
|                  |  |
|                  |  |

プロダクトIDを入力し、「オフラインでライセ ンス登録を行う」をクリックしてください。

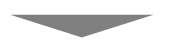

| State of the second state | And the state of the state of the state of the state of the state of the state of the state of the state of the |  |
|---------------------------|----------------------------------------------------------------------------------------------------|--|
|                           |                                                                                                    |  |
| ライセンスコード                  |                                                                                                    |  |
| [                         |                                                                                                    |  |
|                           |                                                                                                    |  |
|                           |                                                                                                    |  |
| ~                         |                                                                                                    |  |

オフラインライセンス登録画面が表示されま すので、表示された文字列を控えておいてく ださい。

「キャンセル」をクリックし、インストーラを終 了させてください。

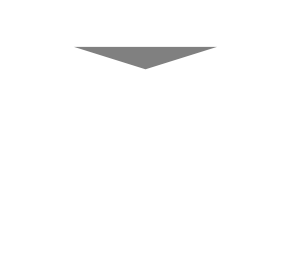

| 以下の情報を下記メールアドレスにお送りく |
|----------------------|
| ださい。                 |

[ds\_support@performa.co.jp]

- ●オフラインライセンス登録画面で取得した 文字列
- ●お名前(フルネーム)または企業団体名
- ●登録するメールアドレス
- ●購入されたパッケージの品番

adout (## - III - K A' III - III - III - III - III - III

名前 田中太郎 または 株式会社パファーマ

性絶アドレス <u>ds\_support@performs.co.jp</u>-ペッケージ品集 DCA-101+

and the second second second

を送付いたします。

文曲初日

ZE#2FID DUMMYDUMMYDUMMYDUMMYDUMMY

-

8 7 L 2. Δ. ΞΞΞ⊞ ΞΞ 77528 400 276.0750 ¥5

DUMMY DUMMY DUMMY DUMMY DUMMY DUMMY DUMMY DUMMY DUMMY DUMMY.

営業日中3日を目安としてライセンスコード

●購入されたインストーラCDに記載されて
いるプロダクトID

622 2

L SEE &

115 (001) -

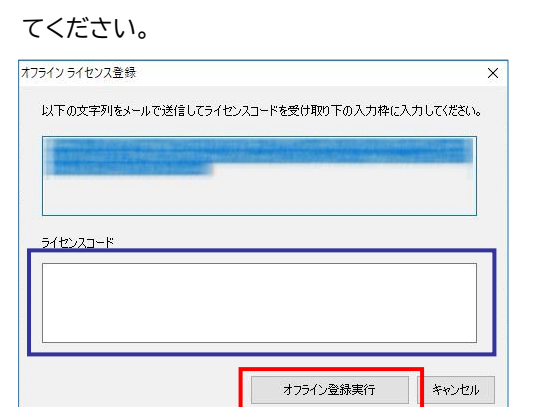

再度オフラインライセンス登録画面を表示し

青枠にライセンスコードを入力し、「オフライ ン登録実行」をクリックすると、登録画面が閉 じますので、パワーポイントも終了させてくだ さい。

続いてインストーラCDから、「Setup.vbs」 をダブルクリックし、インストーラを立ち上げて ください。

| DSignContents インストーラ |                                         |
|----------------------|-----------------------------------------|
|                      | 1. はじめにDSignContentsのプログラムをインストールしてください |
| DSignContents        | DSignContents 製品版 及び 30日試用版             |
|                      | 2. 購入したパッケージをインストールしてください               |
|                      | 流過兼界向け/DCB-101                          |
|                      |                                         |
|                      |                                         |
|                      |                                         |
|                      |                                         |
|                      | とじる                                     |

赤枠にご購入されたパッケージ名が表示さ れます。赤枠のエリアをクリックすると、パッ ケージデータのインストーラが起動します。

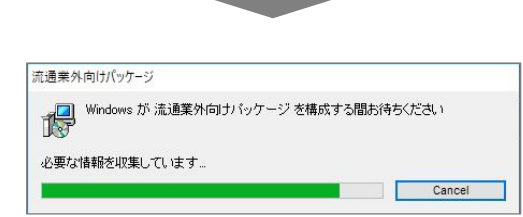

インストールが完了すると、自動的にイン ストーラは終了します。

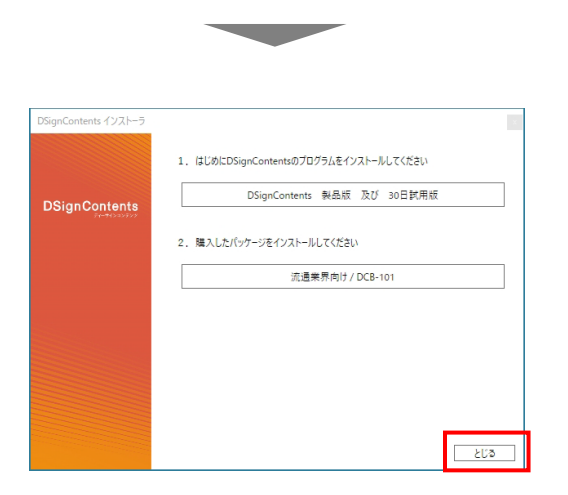

以上で全てのインストールの完了です。 「とじる」をクリックして終了してください。

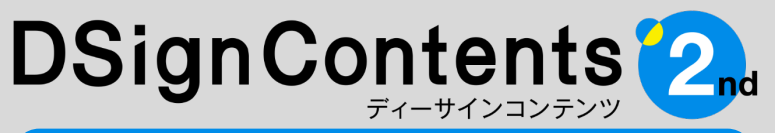

デジタルサイネージ向けコンテンツ制作ツール

30日試用版から永久ライセンスへの切り替え方法

#### DSignContentsサポートセンター

## 電話番号 050-3529-2285

受付時間: 月曜日~金曜日 9:00~18:00 土·日·祝日、年末年始(12月30日~1月4日)を除<

お電話の際は、必ずプロダクトIDと、ユーザー登録情報(別紙ユーザーズガイドP7参照) をご用意ください。

## FAX番号 03-3433-4979

#### 受付時間: 24時間受付

FAXには、必ずプロダクトIDと、ユーザー登録情報(別紙ユーザーズガイドP7参照)をご記載ください。

## x-*n* ds\_support@performa.co.jp

受付時間: 24時間受付

メールには、必ずプロダクトIDと、ユーザー登録情報(別紙ユーザーズガイドP7参照)を ご記載ください。

※ お問い合わせは、DSignContents2に関する事項のみとさせていただいています。
 ※ Windows、PowerPointに関する質問にはお答えできませんので、あらかじめご了承ください。
 ※ 現在ご利用の番組編成・配信ソフト、表示用PC/STBなどについての技術的な質問についてはお答えできませんので、あらかじめご了承ください。

※記載されている社名および製品名は、各社の商標または登録商標です。 ※本ユーザーズガイドの内容・画像は開発段階(2022年9月現在)のもので、実際のものと異なる場合があります。 ※本ユーザーズガイドの内容は予告なしに変更される場合があります。 ©Performa Co., Ltd.

# Performa 開発・発売元 株式会社パフォーマ 〒160-0008 東京都新宿区四谷三栄町10-12 ボナフラワービル3F